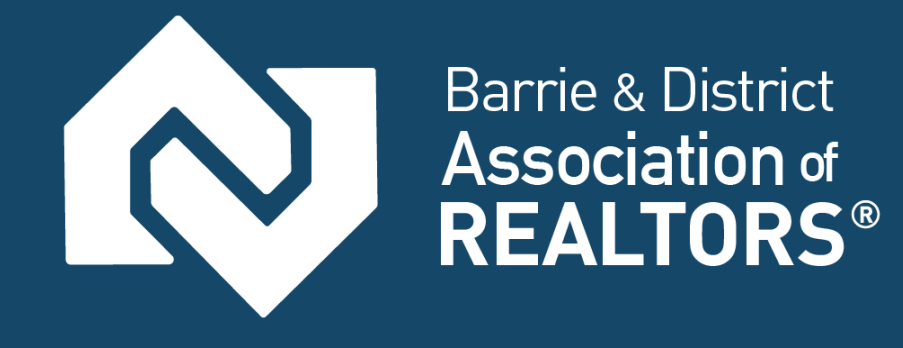

# What You Need to Know

Updated: August 2017

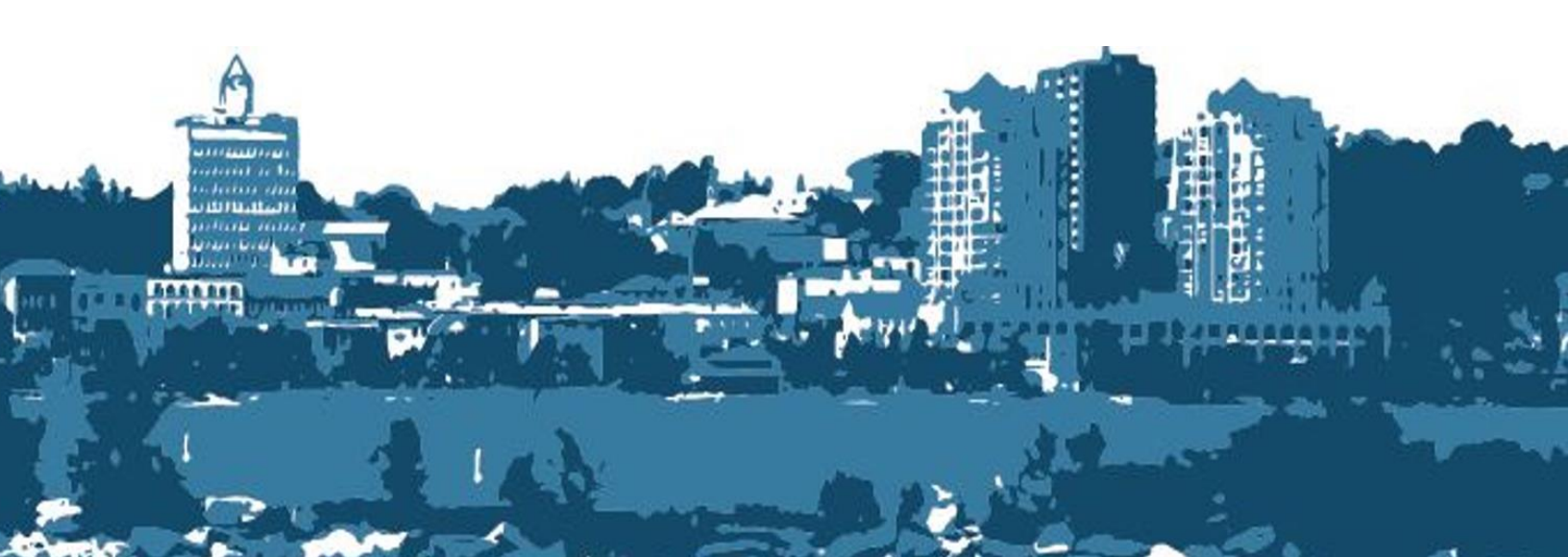

# Table of Contents

| How do I access WebForms™?                        | 2 |
|---------------------------------------------------|---|
| Method 1: From the SSO Dashboard                  | 2 |
| Method 2: Matrix™ External Links Widget           | 2 |
| Method 3: Matrix™ Screen Tab                      | 3 |
| Method 4: RealtorLink <sup>®</sup>                | 3 |
| Where do I view BDAR Specific Forms on WebForms™? | 4 |
| Stratus® Supplemental Form                        | 5 |
| How do I set my Board to BDAR in WebForms™        | 6 |

## How do I access WebForms™?

### Method 1: From the SSO Dashboard

- 1. Log into Matrix<sup>™</sup>
- 2. You can access Webforms<sup>™</sup> from the SSO Dashboard

| 2                 | Barrie & District<br>Association of<br>REALTORS® |                           |                      |      |      |                         |
|-------------------|--------------------------------------------------|---------------------------|----------------------|------|------|-------------------------|
| 🖵 Home ပံ         |                                                  |                           |                      |      |      | O Session Time 01:59:34 |
| Notifications (1) | 0                                                |                           |                      |      |      | Search:                 |
| Applications (1)  | WebForms                                         | RealtorLink               |                      |      |      |                         |
| Resources i       |                                                  |                           |                      |      |      |                         |
| BDAR              | BARRIE<br>City of Barrie                         | SIMCOLAN<br>Simcoe County | OREA<br>Orea<br>OREA | RECO | MPAC | Canada Post             |
| Property Panor    | ama REALTOR.ca                                   | Stratus                   |                      |      |      |                         |

### Method 2: Matrix<sup>™</sup> External Links Widget

- 1. Stay on the Home Tab in Matrix<sup>™</sup>
- 2. Scroll to the bottom of the page and click on "RealtorLink™ and WEBforms™ Login Page"

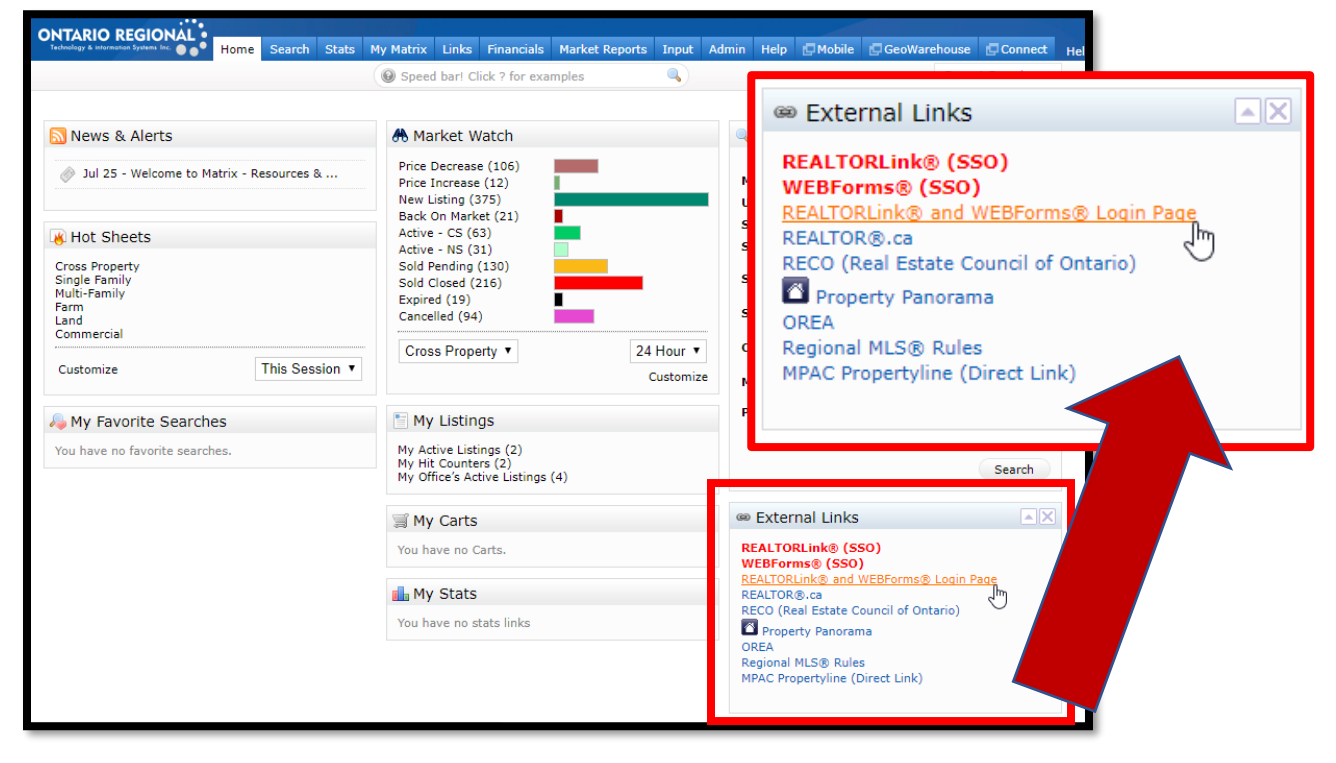

### Method 3: Matrix<sup>™</sup> Screen Tab

- 1. Log-in to Matrix<sup>™</sup>
- 2. Click WEBforms<sup>™</sup> tab at the top of the screen

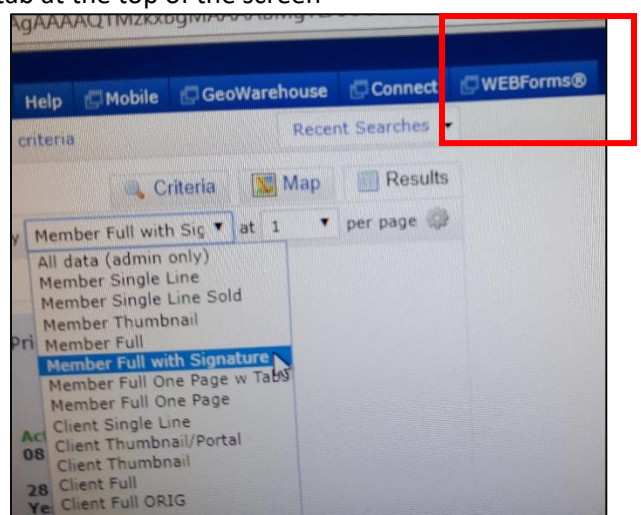

### Method 4: RealtorLink<sup>®</sup>

WebForms<sup>™</sup> can be accessed directly through RealtorLink<sup>®</sup>

# Where do I view BDAR Specific Forms on WebForms™?

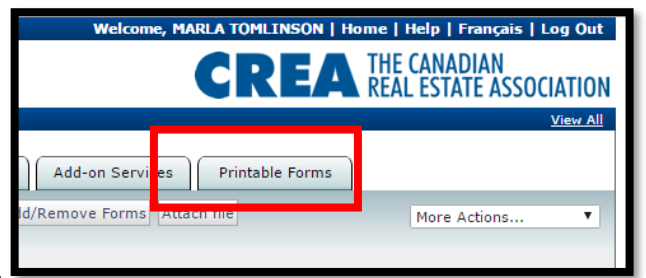

- 1. Select "Printable Forms"
- 2. From the drop, down menu on this page select "View Board Forms"
  - i. Here you will find forms for both  $\mathsf{Matrix}^\mathsf{m}$  and  $\mathsf{Stratus}^\circledast$

|   | Transaction Kits |     |       | Те   | mp  |
|---|------------------|-----|-------|------|-----|
|   | View:            |     |       |      | 0.0 |
|   | All Forms        |     | Ľ     |      | ey  |
| ſ | Provincial Form  |     | :h fo | orms |     |
|   | Board Forms      | 2.1 | nt    | Edit | Ag  |
|   | Preview Add »    | Pr  | int   | Edit | Ag  |

ii. Matrix<sup>™</sup> Forms are listed as Ontario Regional

| <b>/iew:</b><br>Board For                                      | ms                                                          | All Categories                                                                                                    |
|----------------------------------------------------------------|-------------------------------------------------------------|----------------------------------------------------------------------------------------------------|
| Search lis                                                     | t for Se                                                    | arch forms                                                                                                    |
| Preview<br>Preview<br>Preview<br>Preview<br>Preview<br>Preview | Add »<br>Add »<br>Add »<br>Add »<br>Add »<br>Add »<br>Add » | Print Edit MLS® Data Information - Condominium - Lease - 292   Print Edit MLS® Data Information - Condominium - Sale - 291 *   Print Edit MLS® Data Information - Cottage/Rural/Waterfront - 295 *   Print Edit MLS® Data Information - Cottage/Rural/Waterfront - 295 *   Print Edit MLS® Data Information - Freehold - Lease - 296 *   Print Edit MLS® Data Information - Freehold - Sale - 290 *   Print Edit MLS® Data Information Form - Commercial - Lease/Sub-Lease - 1   Print Edit MLS® Data Information Form - Commercial - Lease/Sub-Lease - 1   Print Edit MLS® Data Information Form - Commercial - Lease/Sub-Lease - 1   Print Edit MLS® Data Information Form - Commercial - Lease/Sub-Lease - 1   Print Edit MLS® Data Information Form - Commercial - Lease/Sub-Lease - 1   Print Edit MLS® Data Information Form - Commercial - Sale - 590 * |
| Preview                                                        | Add »<br>Add »                                              | Print Elit Ontario Regional - Commercial Property and<br>Print Elit Ontario Regional - Residential/Multi-Residential/Farm/Vacant Lanc<br>Print Elit Supplemental Stratus Residential Input Form *                                                                                                    |
| Preview                                                        | Add                                                         | Print Edit Waterfront Property Information Form                                                                                                    |

# Stratus<sup>®</sup> Supplemental Form

A supplemental Stratus<sup>®</sup> Residential Input Form has been created and made available through WEBForms<sup>™</sup>. This form outlines the residential input fields that are required in Stratus<sup>®</sup> for a listing to be input by BDAR Board MLS<sup>®</sup> Staff. Please contact BDAR with any questions and/or additional help: 705-739-4650 or info@bdar.ca

| Barrie & District<br>Association of<br>REALTORS*  | Supplemental Stratus<br>Residential Input Form                             |                 |  |  |
|---------------------------------------------------|----------------------------------------------------------------------------|-----------------|--|--|
| ADDRESS                                           |                                                                            | ALTERNATE MLS®# |  |  |
| LOT DEPTH                                         | HOLDOVER DAYS                                                              |                 |  |  |
| FRONTING ON<br>(N, S, E, W)                       | SPECIAL DESIGNATION<br>(Accessibility, Expropriation, Heritage, Landlease, | FIREPLACE Y/N   |  |  |
| POOL<br>(Above Ground, Indoor, Inground,<br>None) |                                                                            | FAMILY ROOM Y/N |  |  |

# How do I set my Board to BDAR in WebForms™

1. If you do not see BDAR information displayed, then you may have to change the Board. As shown below, click on the [Change Board] Button.

| Barrie & District Association of REALTORS®                                                                                                    | ) Inc <u>[Change Board]</u>                                                                           | Welco                                                                           | ne, MARLA TOMLINS                                             | SON   Home   He                                        | elp   Français   Log Ou                                                      |  |
|----------------------------------------------------------------------------------------------------|----------------------------------------------------------------------------------------------------|---------------------------------------------------------------------------------|---------------------------------------------------------------|--------------------------------------------------------|------------------------------------------------------------------------------|--|
| V4.12.2                                                                                                    | Ŭ                                                                                                    |                                                                                 | CRI                                                           | THE C                                                  | ANADIAN<br>Estate associatio                                                 |  |
| Toronto Real Estate Board, Toronto, Ontario                                                                                                    |                                                                                                    |                                                                                 |                                                               |                                                        | <u>View A</u>                                                                |  |
| Transaction Kits Templates                                                                                                    | Clauses To                                                                                            | ols Add-on Serv                                                                 | ices Printable F                                              | orms                                                   |                                                                              |  |
| Create New Transaction Kit Send to Email                                                                                                    | Print Make Copy Change MLS                                                                            | S <sup>®</sup> # Add/Remove Forms                                               | Attach file                                                   | 1                                                      | More Actions 🔻                                                               |  |
| Search Kits:                                                                                                    | Go Clear                                                                                              |                                                                                 |                                                               |                                                        |                                                                              |  |
| Transaction Kit Name                                                                                                    | Ac                                                                                                    | ldress                                                                          | MLS <sup>®</sup> #                                            | Modified ▼                                             | Created                                                                      |  |
| You currently have no saved Transaction Kits.<br>To create a new Transaction Kit, click the Create New Transaction Kit button.                                         |                                                                                                    |                                                                                 |                                                               |                                                        |                                                                              |  |
|                                                                                                    |                                                                                                    |                                                                                 |                                                               |                                                        |                                                                              |  |
| If you have any                                                                                                    | difficulties or encounter an error on WEB                                                             | Forms <sup>®</sup> , please <u>email helpdesk</u> . <i>i</i>                    | Available Monday-Friday 8A                                    | M-5PM EST.                                             |                                                                              |  |
| ©2017 The Canadian Real Estate Association<br>and identify real estate professionals who are<br>identify the quality of services provided by re<br>WEBForms® facility. | (CREA). All rights reserved. The<br>e members of CREA. The traden<br>eal estate professionals who are | e trademarks REALTOR®,<br>narks MLS®, Multiple Listi<br>members of CREA. The ti | REALTORS®, and th<br>ng Service® and the<br>rademark WEBForms | ne REALTOR® log<br>associated logos<br>® is owned by C | go are controlled by CRI<br>s are owned by CREA a<br>REA and identifies CREA |  |

2. Select the Board of Choice. in this situation Barrie & District Association of REALTORS<sup>®</sup> Inc.

| Barrie & District Association of REALTORS® In                                                                                                    | ic [ˈ:hange Board]                                                                                                    | Welcome, MARLA TOMLINSON   Home   Help   Français   Log Ou                                                                                                    | it              |
|----------------------------------------------------------------------------------------------------|----------------------------------------------------------------------------------------------------|----------------------------------------------------------------------------------------------------|-----------------|
| VEBForms                                                                                                    |                                                                                                    | <b>CREA</b> THE CANADIAN<br>REAL ESTATE ASSOCIATIO                                                                                                    | N               |
| Toronto Real Estate Board, Toronto, Ontario                                                                                                    |                                                                                                    |                                                                                                    |                 |
| Change Board                                                                                                    |                                                                                                    |                                                                                                    |                 |
| -                                                                                                    |                                                                                                    |                                                                                                    |                 |
| Please select a board to change to:                                                                                                    | => Go back to Home Board<br>=> Go back to Home Board<br>Bancrott & Area Association of REALTORS®<br>Barne & District Association of REALTORS® Inc<br>Brampton Real Estate Board<br>Brampton Regional Real Estate Association                                     | Helptip<br>When you change to a different<br>board, you will only see<br>transaction kits/templates for<br>that board.                                                  |                 |
|                                                                                                    | Chatham-Kent Real Estate Board<br>Cornwall & District Real Estate Board<br>Durham Region Association of REALTORS®<br>Grey Bruce-Owen Sound Real Estate Board                                                                                                    | To revert back to your home<br>board, go to other boards and<br>select 'Go Back to Home Board.                                                                          |                 |
| If you have any dif                                                                                                    | Guelph & District Real Estate Board<br>Huron Perth Real Estate Board<br>Kawartha Lakes Real Estate Association Inc.<br>Kingston & Area Real Estate Association<br>Kitchener-Waterloo Association of REALTORS®<br>London and St. Thomps: Association of REALTORS® | ilable Monday-Friday 8AM-5PM EST.                                                                                                    |                 |
| ©2017 The Canadian Real Estate Association (C<br>and identify real estate professionals who are n<br>identify the quality of services provided by real<br>WEBForms® facility. | Nississaya Real Estate Board<br>Niagara Association of REALTORS®<br>North Bay Real Estate Board<br>Northumberland Hills Association of REALTORS®                                                                                                    | EALTORS®, and the REALTOR® logo are controlled by CRI<br>Service® and the associated logos are owned by CREA a<br>remark WEBForms® is owned by CREA and identifies CREA | EA<br>nd<br>A's |